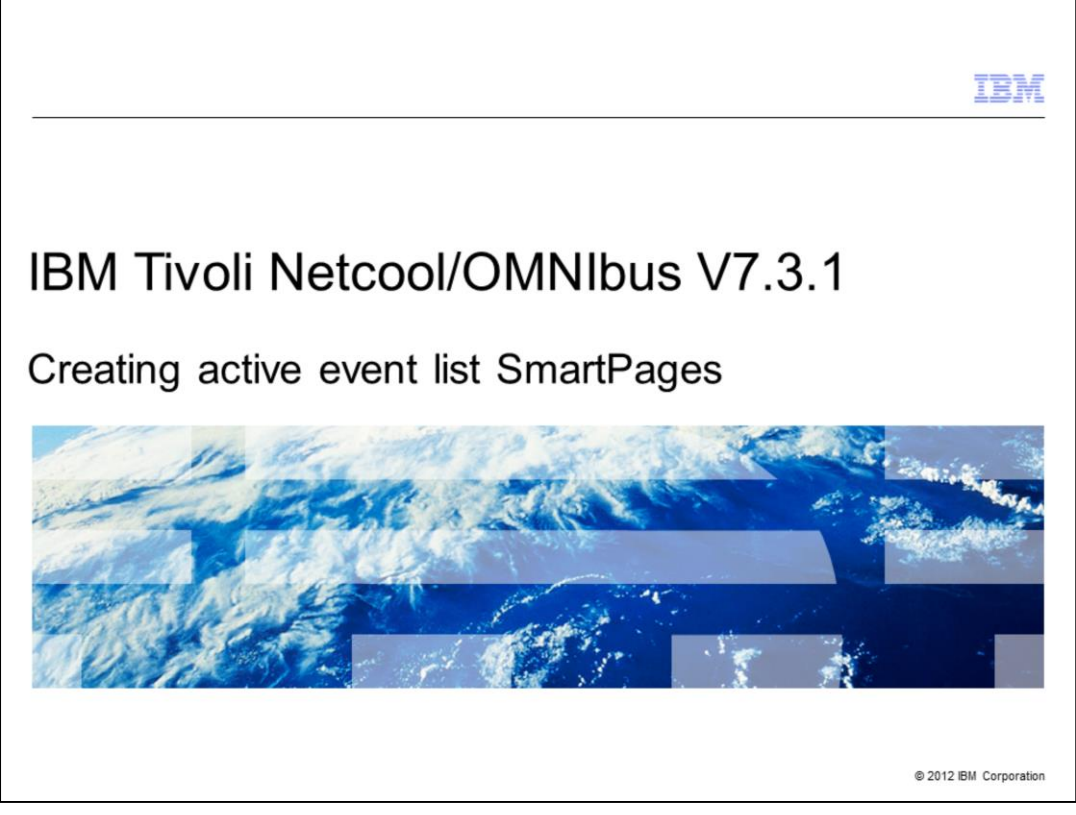

In this training module, you learn how to create IBM Tivoli<sup>®</sup> Netcool<sup>®</sup> OMNIbus V7.3.1 active event list SmartPages.

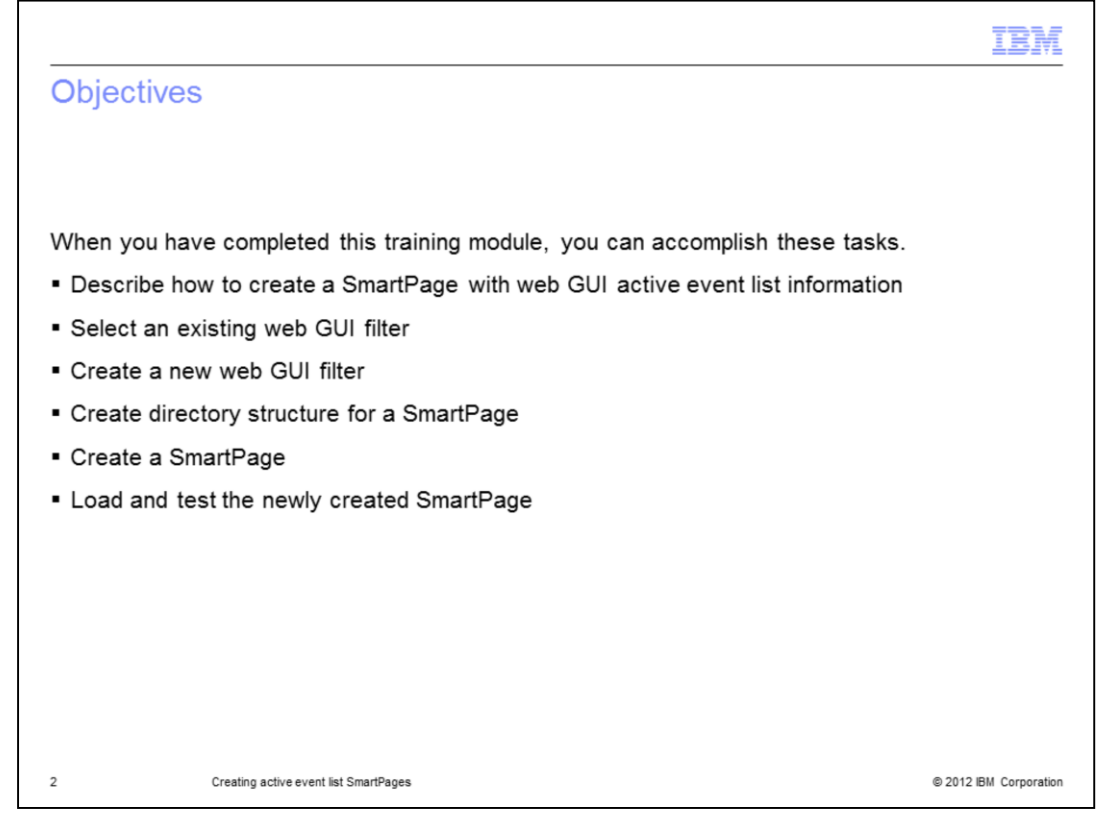

This training module prepares you to accomplish these tasks relevant to SmartPage creation:

- Describe the SmartPage creation procedure
- Either select an existing or create a new filter
- Create the necessary subdirectory for file storage
- Create the SmartPage
- Load and test the SmartPage

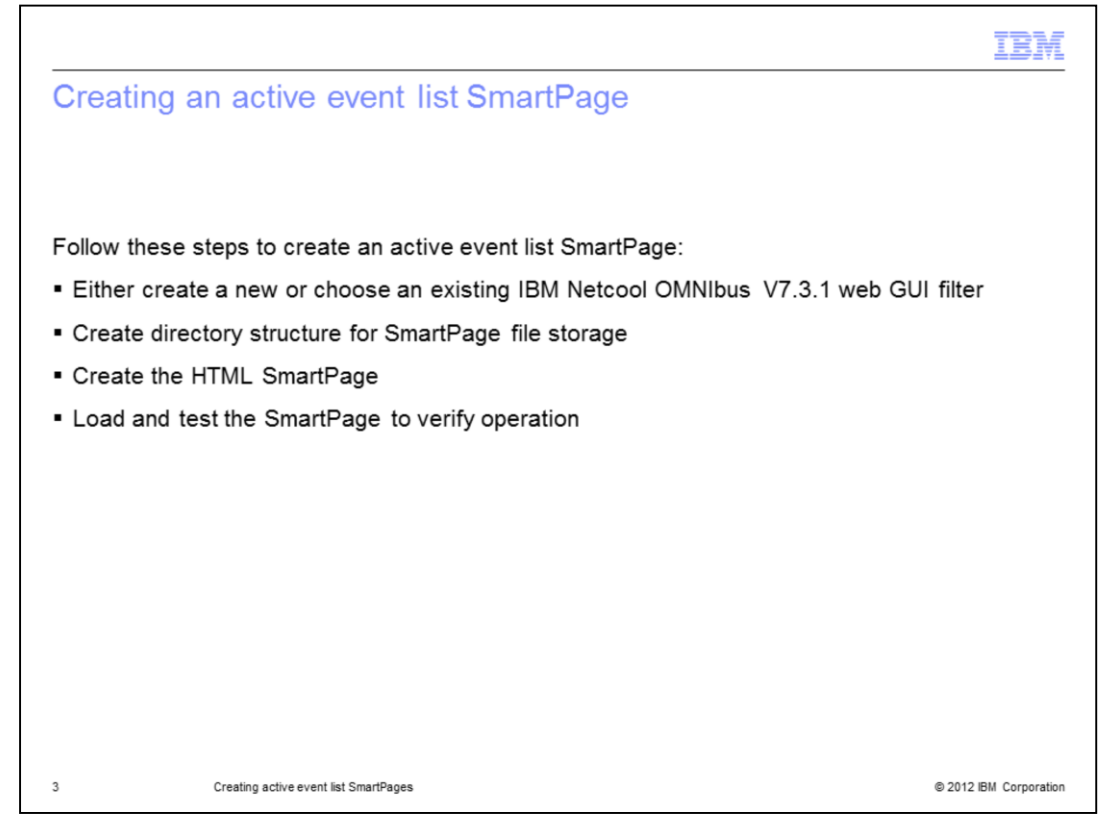

The Active Event List SmartPage creation procedure has steps. First, either choose from an existing or create a new web graphical user interface filter. Next, create the hard drive storage directory structure. This is created for the SmartPage files. After completing these steps, create, load, and test the HTML SmartPage.

| Creating a new<br>ïlter                                                                                                    | or choosing an exis                                                                                                    | ting web graphica                                                                                              | I user interface         |
|----------------------------------------------------------------------------------------------------|----------------------------------------------------------------------------------------------------|----------------------------------------------------------------------------------------------------|--------------------------|
| Tivoli Integrated Portal - Mozila Firefox IBM Ed<br>le Edit View Higtory Bookmarks Tools I<br>C X A Divolition Control<br>Tivoli Integrated Portal                                                                                                    | ion<br>19<br>19 https://192.168.10.161.16311/ibm/console/login.do?action=s                                                                                                    | ecure d                                                                                                    | 2 • 3 • 600gir P         |
| IvolL View: Altosks                                                                                                    | Welcome smadria                                                                                                    | de la companya de la companya de la companya de la companya de la companya de la companya de la companya de la | Help Logout IBM.         |
| Welcome Welcome Welcome Users and Groups Users and Groups Status Administration Control Control Tool Creation Menue Configuration Menue Configuration E Maps Coll Registry E Coll Registry E Control Registry Coll Registry Coll | Filters<br>Filters<br>Collection<br>Collection | er name                                                                                                    | +1 ?<br>- required field |
| Filter type                                                                                                    | Taskiust Basic Basic Field Seventy Clear All                                                                                                    | Cack to show  Advanced Dependent Metric  All  Any  Comparator Value                                            |                          |
|                                                                                                    | Save and Close Save Close Tivoli Netcool/OMNIbus Web GUI Filter Builder r                                                                                                    | now loaded                                                                                                    |                          |
|                                                                                                    |                                                                                                    |                                                                                                    | A.175                    |
|                                                                                                    |                                                                                                    |                                                                                                    | (a) 17.0                 |

This screen capture shows the Filter Builder page. This page can be accessed by a web GUI user with a ncw\_admin role. To load the page, go to **Administration > Event Management Tools > Filters**. You can either create a new filter or choose an existing filter for the Active Event List. Take note of the name and the filter type. Pick the AllEvents filter with type global.

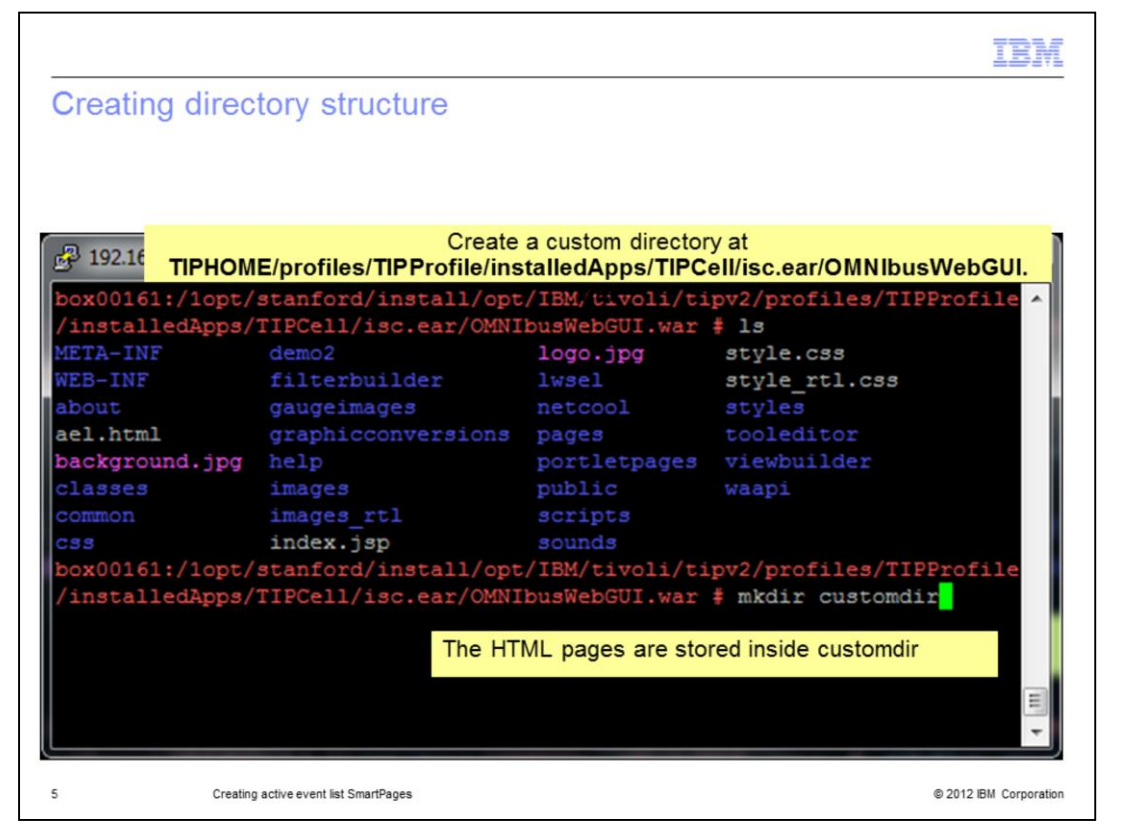

Here you see a console session on the WebGUI server. Create a subdirectory at **TIPHOME/profiles/TIPProfile/installedApps/TIPCell/isc.ear/OMNIbusWebGUI.war** to organize your files. The default **TIPHOME** path is **/opt/IBM/tivoli/tipv2** in WebGUI 7.3.1. Create a custom subdirectory called **customdir**. The name of the subdirectory is your choice but keep it simple. This newly created subdirectory is used in the web address when loading the page.

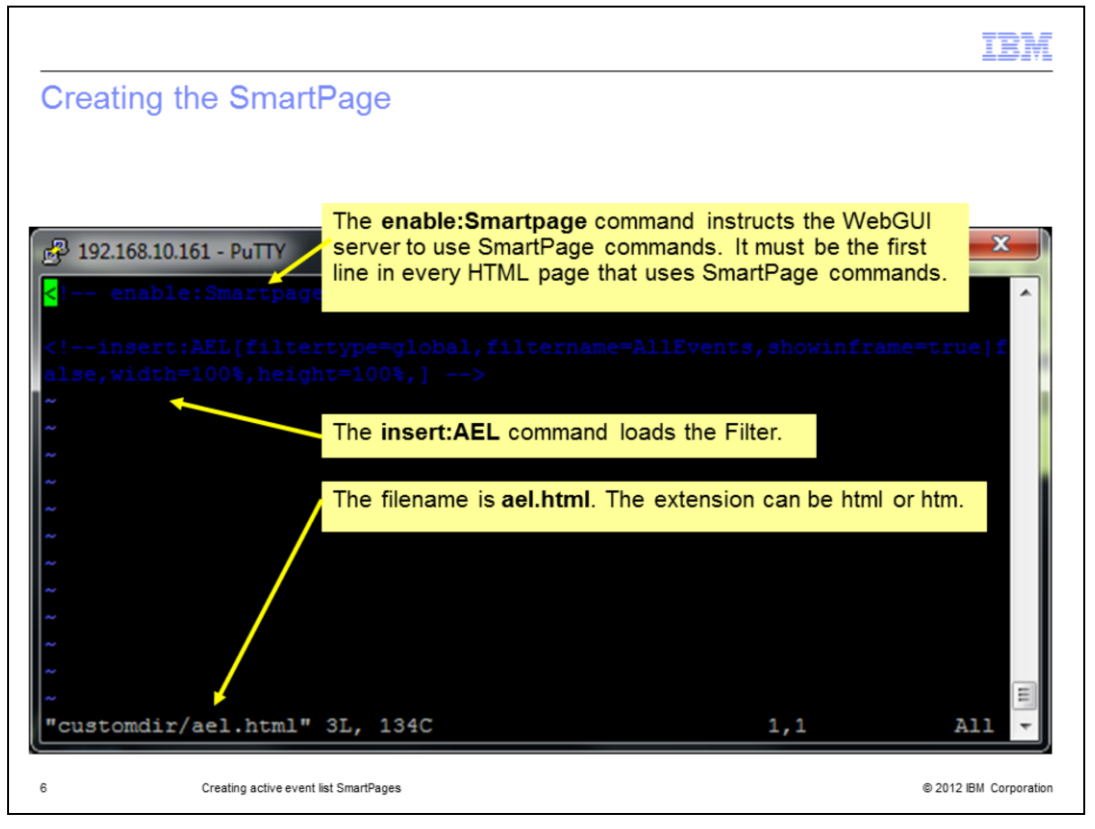

This screen capture shows the content of the SmartPage file called **ael.html**. The **enable:Smartpage** command instructs the WebGUI server to use SmartPage commands. It must be the first line in every HTML page that uses SmartPage commands. The **insert:AEL** command loads the filter.

|        |                  |                                   |                              |                                                        |              |                         |              | IBM                 |
|--------|------------------|-----------------------------------|------------------------------|--------------------------------------------------------|--------------|-------------------------|--------------|---------------------|
| Lo     | adi              | ng and t                          | esting t                     | he SmartPage                                           |              |                         |              |                     |
|        |                  | 0                                 | 0                            |                                                        |              |                         |              |                     |
|        |                  |                                   |                              |                                                        |              |                         |              |                     |
|        |                  |                                   |                              | Load the Smar                                          | rtPage       |                         |              |                     |
| 🕑 Mo   | zilla Fir        | efox: IBM Edition                 | h                            | ttp://senver:16310/ibm/console/w                       | vehton       | /oustomdir/a            | ol htm       | ×                   |
| Eile   | Edit V           | ew Hi <u>s</u> tory <u>B</u> ookn | narks Loois Heij             | ,                                                      | ventop       | /customuii/a            | ei.num       |                     |
| <      | 5.               | C X 🏠                             | 192.168.10.16                | https://192.168.10.161:16311/ibm/console/webtop/custor | mdir/ael.htn | nl 🏠 - 🛃 -              | Google       | ٩                   |
|        | ttocll           | 102 168 10 urtomd                 | ir/aal.html                  |                                                        |              |                         |              |                     |
| Π.     | rups//           | 192.100.10                        |                              |                                                        |              |                         |              |                     |
| Alev   | ents@V<br>Edit V | 40MNI731P - Active Ev             | ent List (192. 168. 10<br>In | .161:16311)                                            |              |                         |              |                     |
| a.     |                  |                                   | AllEvente                    | - Default                                              |              | - : 614                 |              |                     |
| NU Car | Ank              |                                   | Alast Crown                  | Commani                                                |              |                         | Count        | Tune                |
| Sev    | ACK              | hox00161                          | Alert Group                  | Summary                                                |              | 2/46/42 0-54-52 AM      | Lount        | Problem A           |
|        | No               | box00161                          | isol                         | A isol process, gunning on box00161 has connected as   | usema        | 3/1/12 7:40:11 AM       | 1            | Problem             |
| Â      | No               | box00161                          | isal                         | A isol process running on box00161 has connected as    | userna       | 3/2/12 7:40:06 AM       | 1            | Problem -           |
|        |                  | •                                 |                              |                                                        |              |                         |              | •                   |
|        |                  | 5                                 | 1                            | <u>4</u> 4                                             |              | 1/1                     |              | All Events (10)     |
| 0      | rows ins         | erted, 10 rows updated            | l, and 0 rows deleted        | . Data S                                               | ource(s): VM | OMNI731P QuickFilter: N | ione Auto re | efresh in: 40 sec.  |
|        |                  |                                   |                              |                                                        |              |                         |              | 0.0                 |
| Done   |                  |                                   |                              |                                                        |              |                         |              | 🗎 😼 🚲               |
|        |                  |                                   |                              |                                                        |              |                         | -            |                     |
|        |                  | Creatie                           | a active event list C        | matBapas                                               |              |                         |              | 2012 IBM Corporatio |

The SmartPage page shown here is loaded in Firefox. The format of the web address is http://server:16310/ibm/console/webtop/customdir/ael.html. The root context is **ibm/console**. **Webtop** is the application and **customdir** is the previously created subdirectory. Remember that **ael.html** is the file name of the HTML SmartPage.

|                     |                                                                                        | IBM                                     |
|---------------------|----------------------------------------------------------------------------------------|-----------------------------------------|
| Further             | information                                                                            |                                         |
|                     |                                                                                        |                                         |
|                     |                                                                                        |                                         |
| For more<br>version | Information about the <b>insert:AEL</b> command, check the 7.3.1 Reference Guide:      | IBM Tivoli Netcool/OMNIbus              |
| http://publib.bou   | ulder.ibm.com/infocenter/tivihelp/v8r1/topic/com.ibm.netcool_OMNIbus.doc_7.3.1/webtop/ | /wip/reference/web_ref_spinsertael.html |
|                     |                                                                                        |                                         |
|                     |                                                                                        |                                         |
|                     |                                                                                        |                                         |
|                     |                                                                                        |                                         |
|                     |                                                                                        |                                         |
|                     |                                                                                        |                                         |
|                     |                                                                                        |                                         |
|                     |                                                                                        |                                         |
| 8                   | Creating active event list SmartPages                                                  | © 2012 IBM Corporation                  |

For more **insert:AEL** command information, see the *IBM Tivoli Netcool/OMNIbus version* 7.3.1 *Reference Guide*.

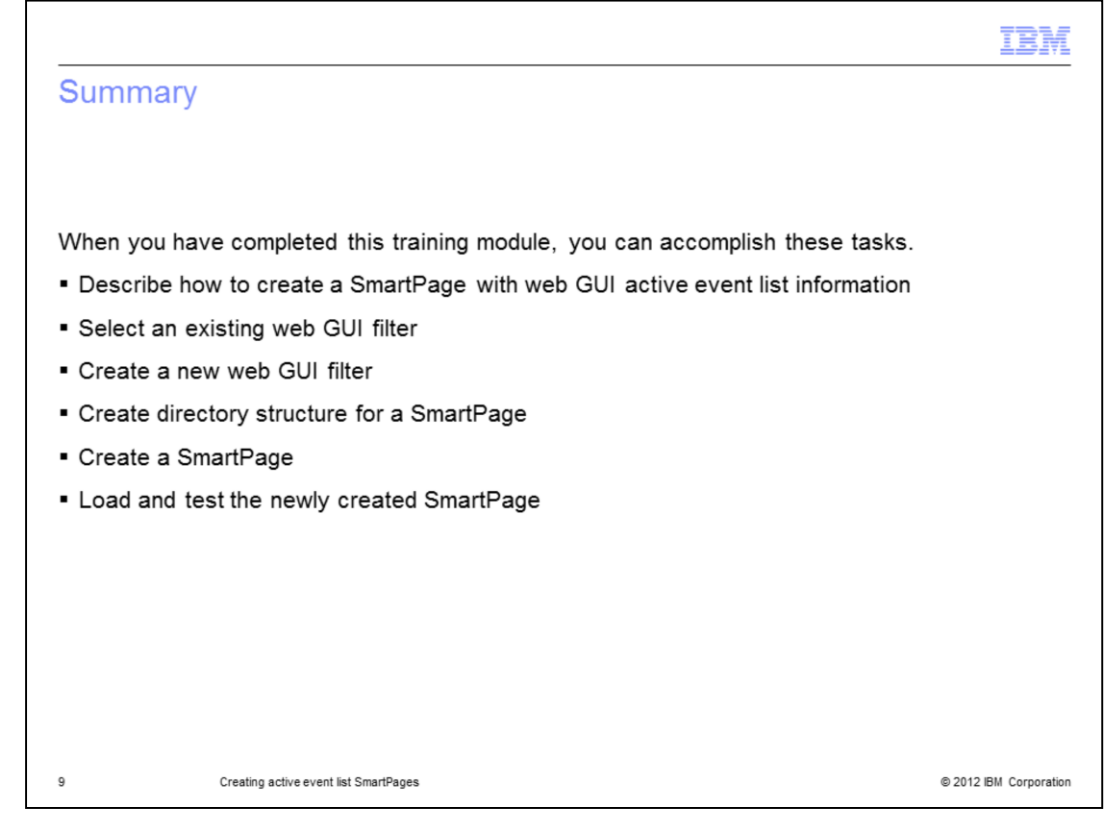

This training module prepared you to accomplish these SmartPage creation tasks:

- Describe the SmartPage creation procedure
- Either select an existing or create a new filter
- Create the necessary subdirectory for file storage
- Create the SmartPage
- Load and test the SmartPage

|                                                                                                    | 3M            |
|----------------------------------------------------------------------------------------------------|---------------|
| Trademarks, disclaimer, and copyright information                                                                                                    |               |
|                                                                                                    |               |
|                                                                                                    |               |
| IBM, the IBM logo, ibm.com, Netcool, and Tivoli are trademarks or registered trademarks of International Business Machines Corp., registered in ma<br>jurisdictions worldwide. Other product and service names might be trademarks of IBM or other companies. A current list of other IBM trademarks is<br>available on the web at " <u>Copyright and trademark information</u> " at http://www.ibm.com/legal/copytrade.shtml                                                                                                    | iny           |
| THE INFORMATION CONTAINED IN THIS PRESENTATION IS PROVIDED FOR INFORMATIONAL PURPOSES ONLY. WHILE EFFORTS WER<br>MADE TO VERIFY THE COMPLETENESS AND ACCURACY OF THE INFORMATION CONTAINED IN THIS PRESENTATION, IT IS PROVIDED<br>"AS IS" WITHOUT WARRANTY OF ANY KIND, EXPRESS OR IMPLIED. IN ADDITION, THIS INFORMATION IS BASED ON IBM'S CURRENT<br>PRODUCT PLANS AND STRATEGY, WHICH ARE SUBJECT TO CHANGE BY IBM WITHOUT NOTICE. IBM SHALL NOT BE RESPONSIBLE FO<br>ANY DAMAGES ARISING OUT OF THE USE OF, OR OTHERWISE RELATED TO, THIS PRESENTATION OR ANY OTHER DOCUMENTATION.<br>NOTHING CONTAINED IN THIS PRESENTATION IS INTENDED TO, NOR SHALL HAVE THE EFFECT OF, CREATING ANY WARRANTIES OR<br>REPRESENTATIONS FROM IBM (OR ITS SUPPLIERS OR LICENSORS), OR ALTERING THE TERMS AND CONDITIONS OF ANY AGREEMEN<br>OR LICENSE GOVERNING THE USE OF IBM PRODUCTS OR SOFTWARE. | E<br>)R<br>NT |
| © Copyright International Business Machines Corporation 2012. All rights reserved.                                                                                                    |               |
|                                                                                                    |               |
|                                                                                                    |               |
|                                                                                                    |               |
|                                                                                                    |               |
|                                                                                                    |               |
|                                                                                                    |               |
|                                                                                                    |               |
| 10 © 2012 IBM Corr                                                                                                    | poration      |